# INSTALL GUIDE

NEW CareLink™ Personal uploader

Upload to CareLink to more easily partner with your doctor.

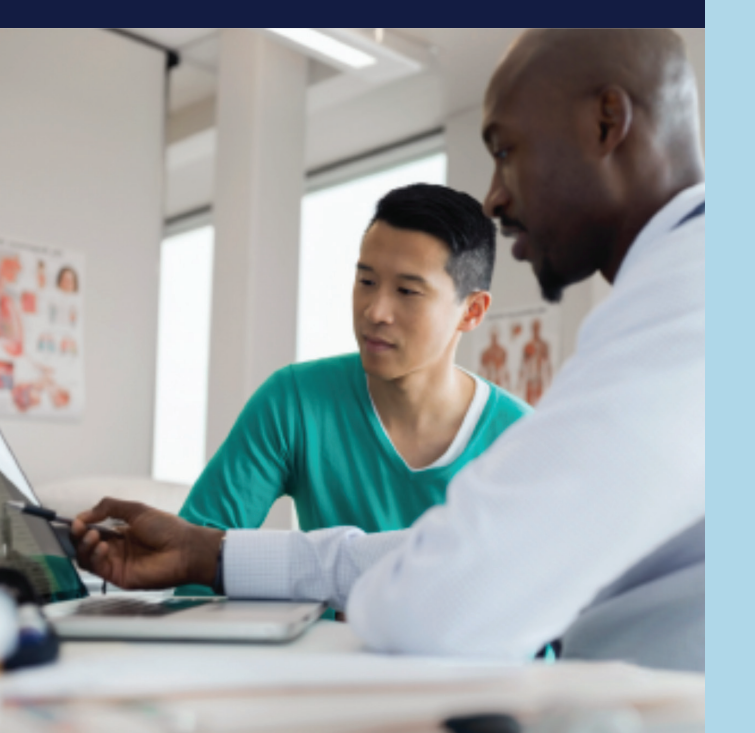

#### IMPROVE YOUR DOCTOR VISITS BY UPLOADING TO CARELINK

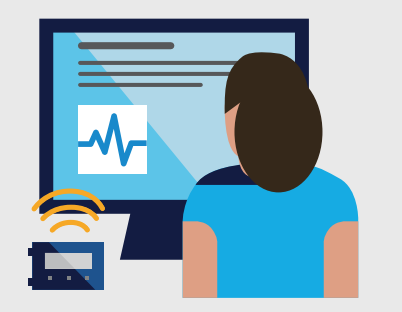

**NEW** simplified steps:

- Four-step process to add
- Two-step upload

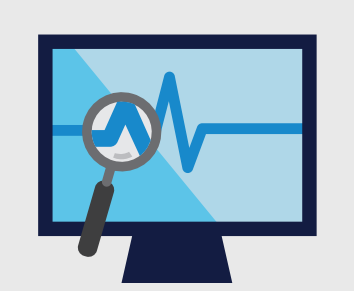

Understand your glucose patterns

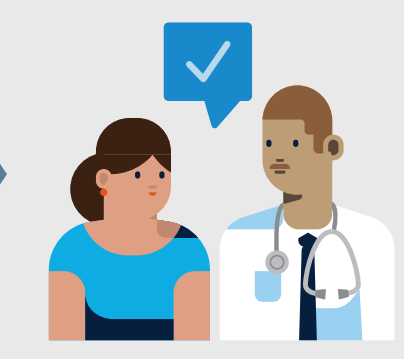

Collaborate with your doctor

#### GET STARTED BY DOWNLOADING THE NEW UPLOADER INSTALL FILES

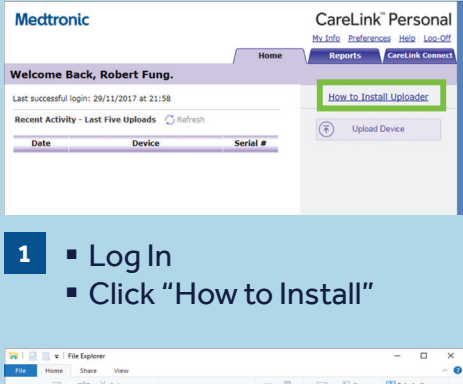

| Elle Home Share View                                      |                      |                      |            |                 | -        |                                            | × |
|-----------------------------------------------------------|----------------------|----------------------|------------|-----------------|----------|--------------------------------------------|---|
| Art Copy Paste Copy path<br>access Cipboard Paste shortco | Move to - X Delete - | New<br>folder<br>New | Properties | Edit<br>History | Sele     | ct all<br>ct none<br>rt selection<br>elect | n |
| ← → · · ↑ ★ > Quick access >                              |                      |                      | v ð        | Search Quid     | k access |                                            | p |
| Quick access                                              | olders (6)           |                      |            |                 |          |                                            |   |

Find the downloaded file

3

CareLink CareLink Upbcader needs to be installed once on each computer. CareLink Upbcader will allow you is upload diabetes device date (or g. Pump, meter, and Guardian monitor) How to install CareLink Upbcader • Ensure you have administrative privileges on the computer to install the application • CareLink Ubbcader installer • CareLink Ubbcader installer • CareL

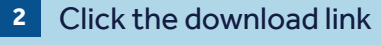

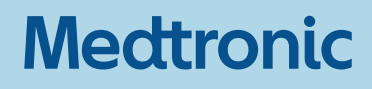

### AFTER DOWNLOADING, INSTALL THE UPLOADER

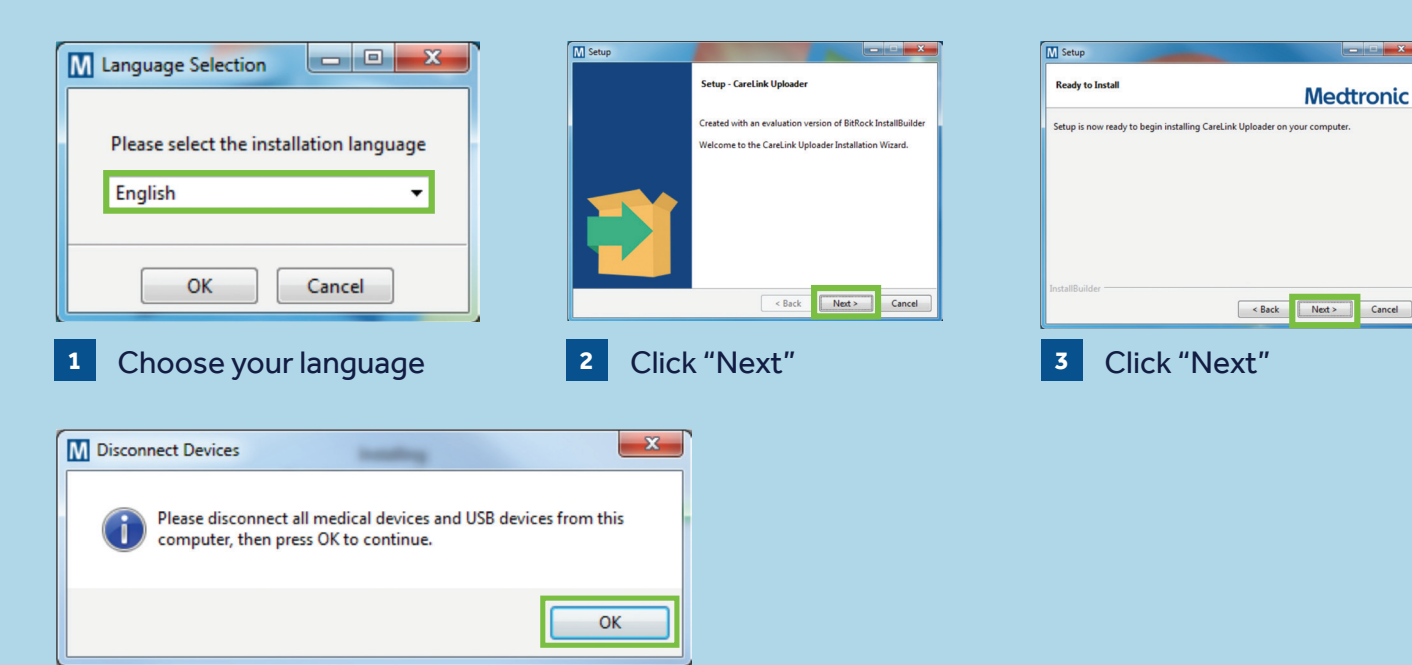

- 4 Make sure your CareLink USB or meter are not plugged in and click "OK"
  - Click "Finish" to complete the installation

#### NOW, YOU'RE READY TO UPLOAD

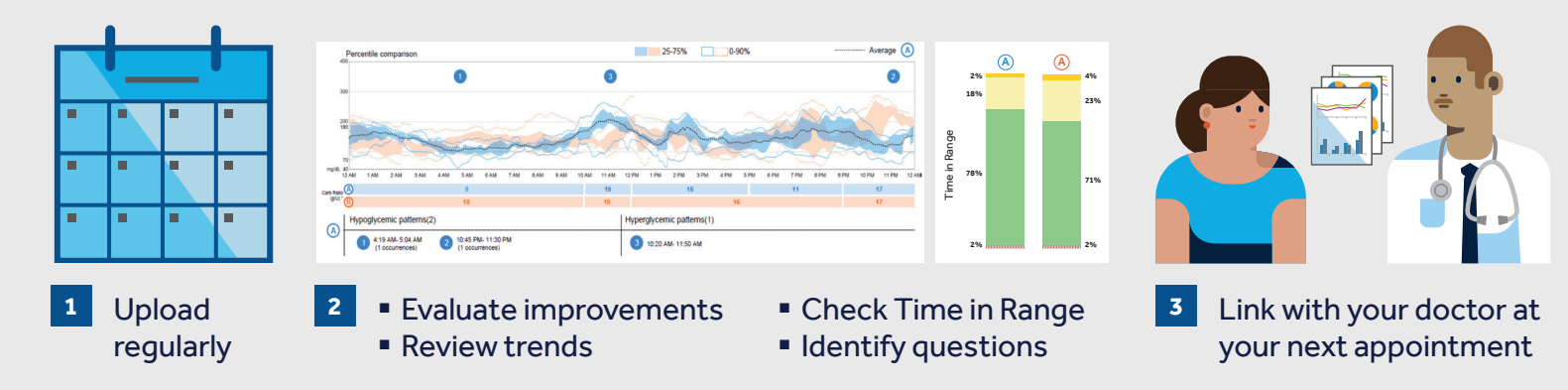

## INSTALL GUIDE

NEW CareLink™ Personal uploader

#### Safety Information: CareLink™ software

CareLink software is intended for use as a adjunctive tool to help manage diabetes and is NOT intended to be relied upon by itself. For more details, please consult the User Guide at www.medtronicdiabetes.com.au/support/ guides-and-manuals

© 2018 Medtronic. All rights reserved. Medtronic, Medtronic logo and Further, Together are trademarks of Medtronic. All other brands are trademarks of a Medtronic company. 950M17620-011 201701001

Always read the instructions for use.

Medtronic Diabetes 2 Alma Road Macquarie Park NSW 2113 Toll Free 1800 777 808

www.medtronic-diabetes.com.au

4850-072020